Go to your web browser and click on <u>https://www.bridgebase.com/v3/</u>, if this doesn't open Bridge Base Online, then type in bridgebase.com/v3/. You shoulde see a page like the one below.

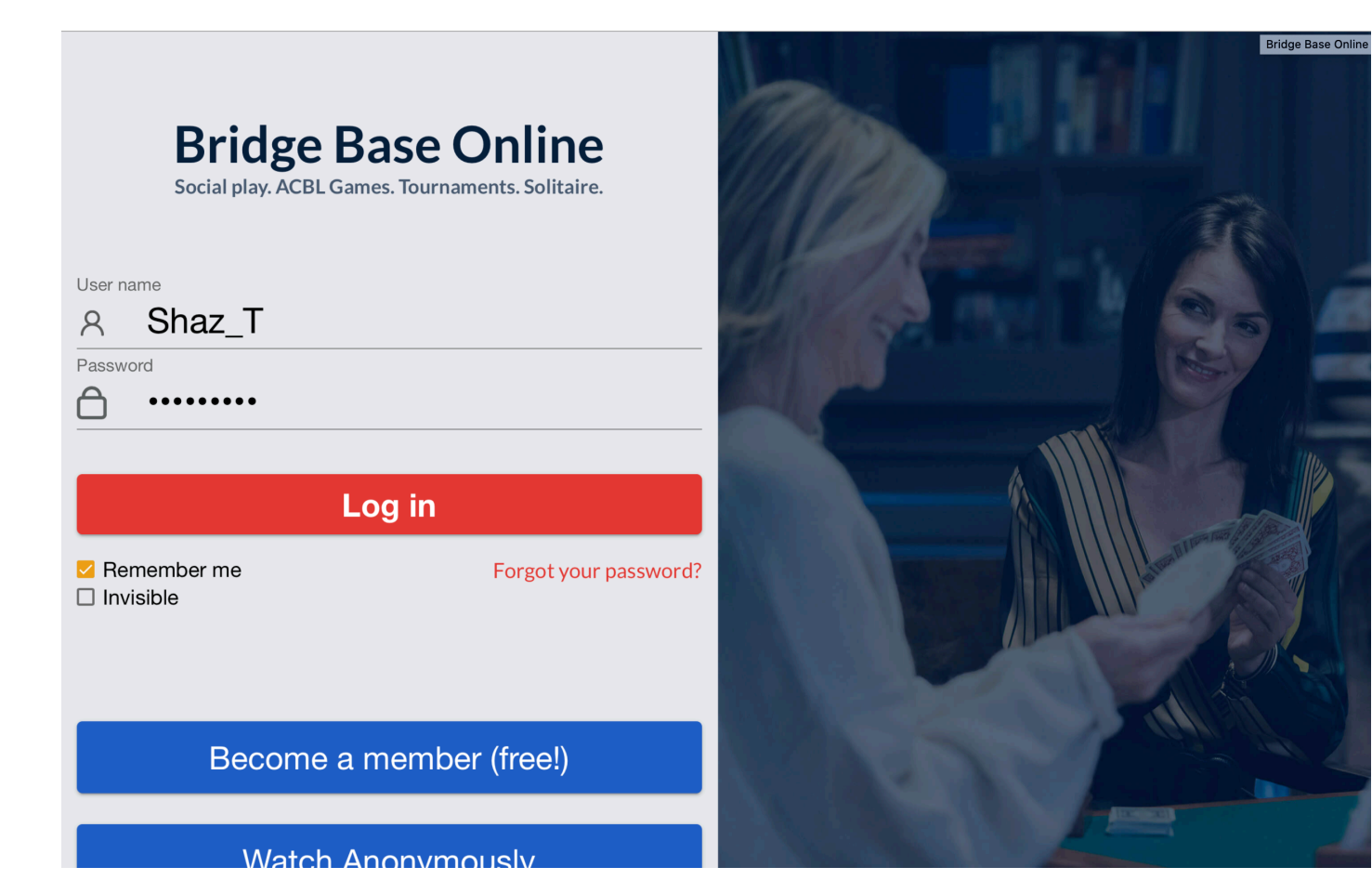

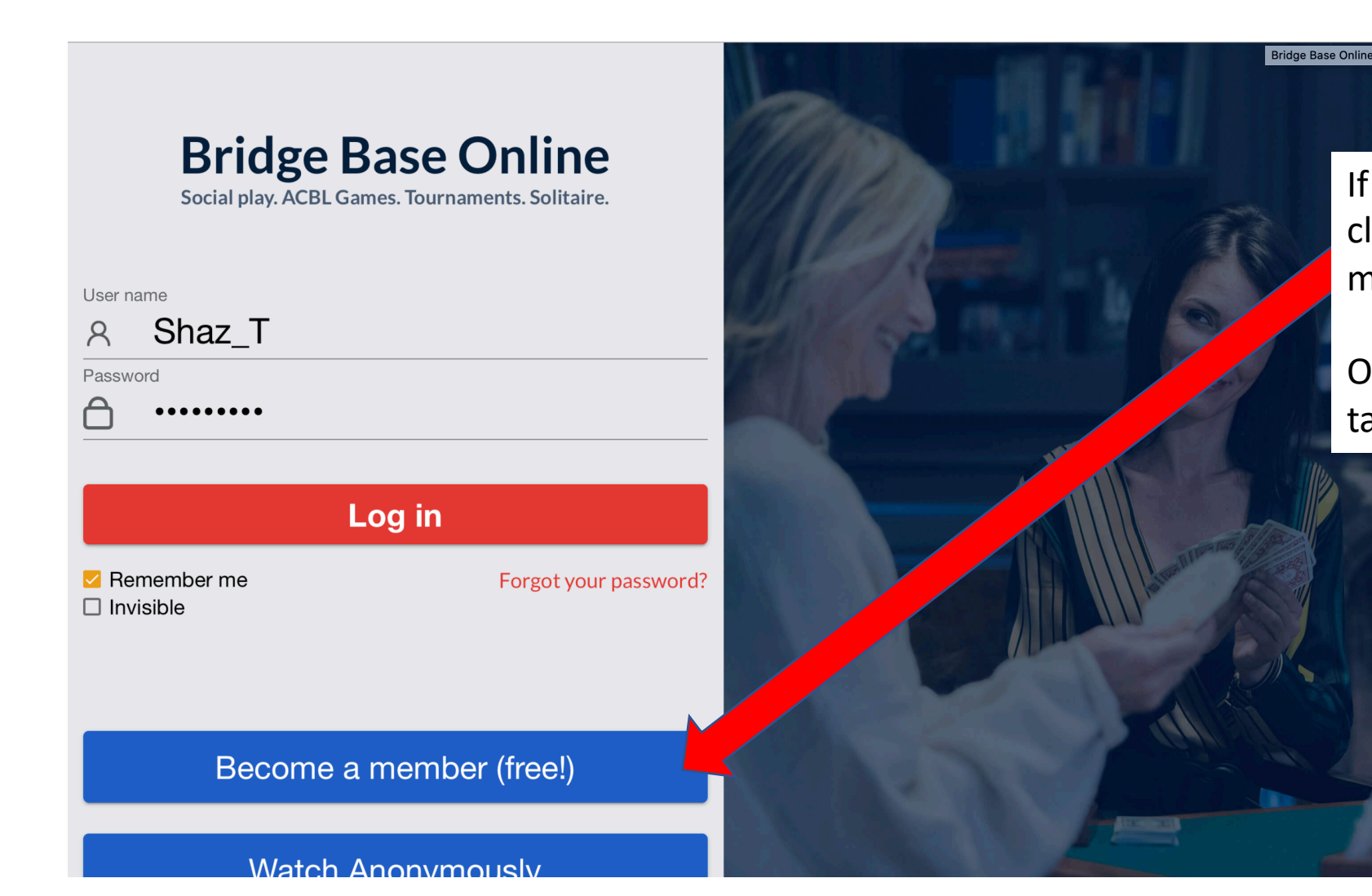

If you are not a member, then click the button "Become a member (free)"

Once you click this you will be taken to a registration form.

| Step 1. | Step 2. | Step 3.      |                                     |
|---------|---------|--------------|-------------------------------------|
|         |         | Username: Th | his is a 1 - 10 character name that |
|         |         | obername: m  |                                     |

You should see a page like the one below.

| <                     |                       | Become a member (free!) |
|-----------------------|-----------------------|-------------------------|
| User name             | Required              | Real name               |
| Max 10 characters 0/1 | 0                     |                         |
| Password              | Required              | ACBL Number             |
| Max 10 characters 0/1 | 0                     |                         |
| Confirm password      | Required              | Other                   |
| Max 10 characters 0/1 | 0                     |                         |
| E-mail address        | _ Required            |                         |
|                       |                       |                         |
| Skill level           |                       | Country                 |
| Private               |                       | Northern Ireland        |
| Novice                |                       | Norway                  |
| Beginner              |                       | Oman                    |
| Intermediate          |                       | Other                   |
| Advanced              |                       | Pakistan                |
| Expert                |                       | Palestine               |
| World Class           |                       | Panama                  |
|                       | e to the <u>Terms</u> | s of Service Register   |
| Help Privacy polic    | су                    |                         |
|                       |                       |                         |

will be displayed on the table.

Password: Choose a password Confirm Password: Enter the exact same password you entered in the first Password box.

Email address: Enter your email address, if you don't have an email address please call Sharon on 0422 613 530 and she will give you one to use.

Real Name: It is a good idea to complete this so that friends can see who you are. ABCL Number: Ignore this

Skill Level: This is relevant if you play against others as the system will match you.

Country: Scroll up and select Australia. Tick "I agree to the Terms of Service, then click Register.

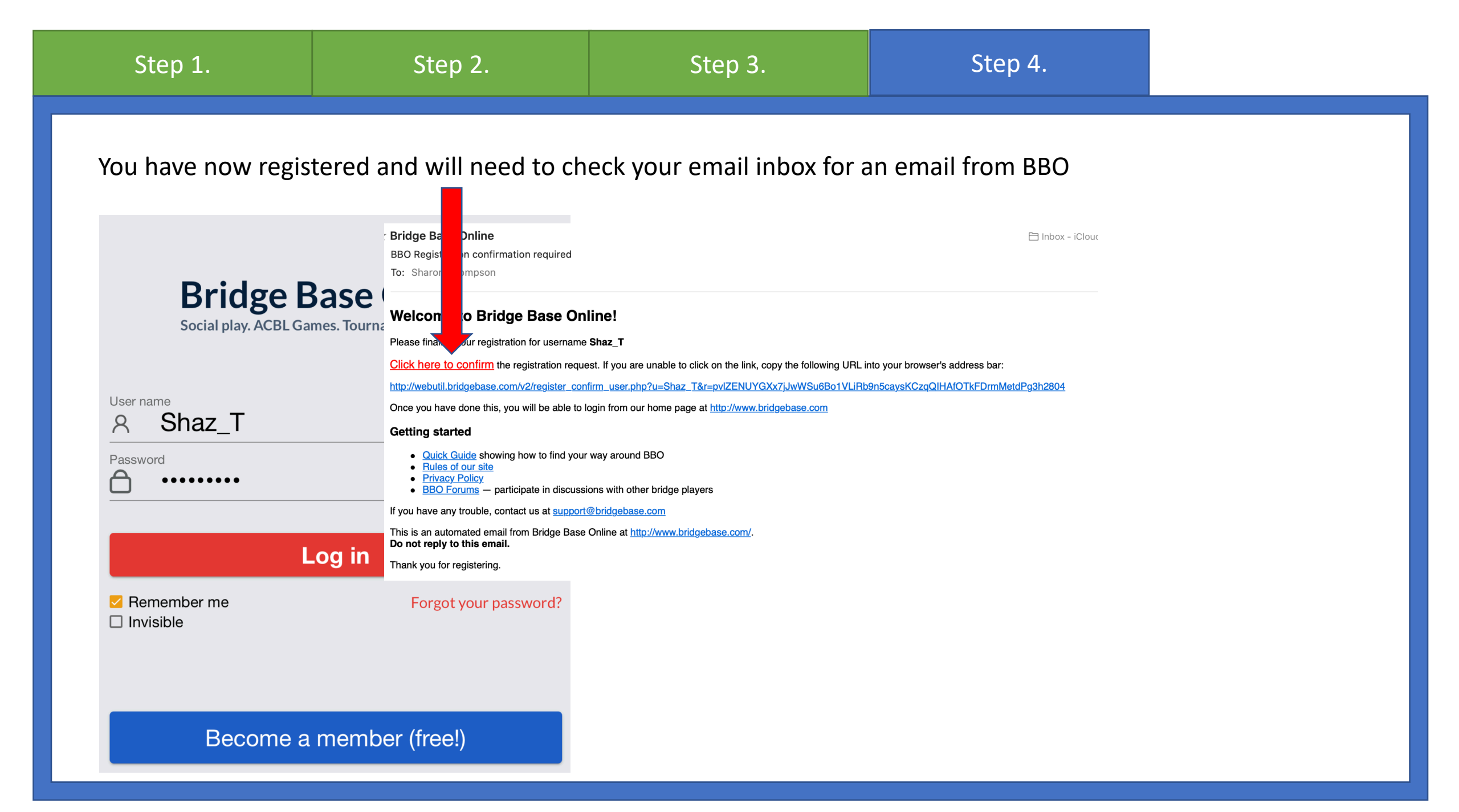

| Step 1.                                                                                                    | Step 2.                                                                      | Step 3.                                                                                                    | Step 4.                                                                                                    | Step 5.                                                   |
|----------------------------------------------------------------------------------------------------|------------------------------------------------------------------------------|----------------------------------------------------------------------------------------------------|----------------------------------------------------------------------------------------------------|-----------------------------------------------------------|
| User name<br>A Shaz_T<br>Password<br>Password<br>Passw | Base Online<br>Games. Tournaments. Solitaire<br>Log in<br>Forgot your passwo | To log in, if you<br>Go to https://<br>Enter your use<br>And Voilà, no<br>We have creat<br>usernames, th<br>bridge with th<br>to go to the fo | u are not there already.<br>www.bridgebase.com/v3<br>ername & password<br>more time for houseworf<br>ed a page where you car<br>is way you can add your<br>em. Click the appropriat<br>rm to update your detail | k!<br>n your<br>friends and play<br>te button below<br>s. |
| Become                                                                                                    | a member (free!)                                                             | <u>Avondale m</u>                                                                                                    | embers Rock                                                                                                    | ingham members                                            |

Have a partner and want to play against strangers

| Back Home Bridge Base Online Home | Log off Help BB\$ Shaz_T               |        |               |
|-----------------------------------|----------------------------------------|--------|---------------|
| ጸ 5947 ጥ 1                        | 72 Messages                            | Me     |               |
| PLAY OR WATCH BRIDGE              | News Chat Mail                         | ssag   |               |
| Solitaire                         | Now ACRI Support Your Club Plack Point | les    |               |
| Competitive                       | Daylong Tournament                     | Peo    |               |
| BBO Prime                         |                                        | ple    |               |
| Casual                            | Peeky Highlights' March 22-28          |        | Select Casual |
| Practice                          | March 28: Free BBO Prime Tournament    | tory / |               |
| FEATURED AREAS                    |                                        | Accol  |               |
| ACBL World                        | Logo battle ended                      | Int    |               |
| Robot World                       | Video: Reading The Cards, With Pete    |        |               |
| Challenges                        | Hollands                               |        |               |
| Instant Tournaments               | BBE: forum                             |        |               |
| V/vouch /live hundrate)           |                                        | -      |               |
|                                   | BBF: Custom list editing               |        |               |
|                                   |                                        |        |               |
| →Lobby Message                    | t                                      |        |               |

| Step 1.                                                                                                    | Step 2.     |                   |                                                                                                    |                                                                                     |                                           |                                                                                            |
|----------------------------------------------------------------------------------------------------|-------------|-------------------|----------------------------------------------------------------------------------------------------|-------------------------------------------------------------------------------------|-------------------------------------------|--------------------------------------------------------------------------------------------|
| BackHomeCasualHELP ME FIND A GAME - PLAYTake me to the first seat availableI have a partner. Take us to a tableStart table with 3 robotsList interesting tablesHELP ME FIND A GAME - WATCHTake me to an interesting tableList interesting tablesFIND YOUR OWN GAME | e<br>e<br>H | Weekly Highlights | Log off Help<br>Message<br>New ACBL Support<br>Daylong Tournamen<br>Weekly Highlights: N<br>March 28: Free BBC | BB\$ Shaz_T<br>s<br>Your Club Black Point<br>t<br>March 22-28<br>O Prime Tournament | You w<br>You c<br>2 of<br>History Account | rill play with strangers<br>an invite a friend and<br>f you will play against<br>strangers |
| Start a tableMain Bridge ClubRelaxed Bridge ClubAll Public and Private Clubs                                                                                                    |             |                   | Video: Reading The<br>Hollands<br>BBF: forum<br>BBF: Custom list edi                                           | Cards. With Pete                                                                    | You ca<br>pe<br>kr                        | an start a table with 4<br>ople you know, if you<br>now their usernames.                   |
| →Lobby Message                                                                                                    | Chat        |                   |                                                                                                    |                                                                                     |                                           |                                                                                            |

Have a partner and want to play against strangers

| Step 1.                                    | Step 2.         | Ste             | ep 3.                             |                                   |                              |
|--------------------------------------------|-----------------|-----------------|-----------------------------------|-----------------------------------|------------------------------|
| Back Home Casual                           | V               |                 | Log off He                        | Ip BB\$ Shaz_T                    |                              |
| Take me to the first seat availa           | ble             | News            | Chat Mail                         | ges                               |                              |
| Start table with 3 robots                  | ble             |                 | New ACBL Suppo<br>Daylong Tournam | ort Your Club Black Point<br>nent | t                            |
| List interesting tables                    | тсц             | Weekly Highligh | <sup>nts</sup> Weekly Highlight   | s: March 22-28                    |                              |
| Take me to an interesting table            | Who is your par | tner?           | March 28: Free B                  | BO Prime Tournament               |                              |
| List interesting tables FIND YOUR OWN GAME | Partner         |                 | Logo battle endeo                 | d he                              | ere and they will be sent an |
| Start a table<br>Main Bridge Club          | Invite          | Cancel          | Video: Reading Tl<br>Hollands     | In he Cards. With Pete            | ivitation.                   |
| Relaxed Bridge Club                        |                 |                 | BBF: forum                        |                                   |                              |
|                                            |                 |                 | BBF: Custom list                  | editing                           |                              |
|                                            | Chat            |                 |                                   |                                   |                              |

| Step 1.                                                                                                    | Step 2.                                                                                                    | Step 3.                                                                                                    | Step 4.                                                                                                    |                                                                   |
|----------------------------------------------------------------------------------------------------|----------------------------------------------------------------------------------------------------|----------------------------------------------------------------------------------------------------|----------------------------------------------------------------------------------------------------|-------------------------------------------------------------------|
| Back Home Casual   HELP ME FINC Invitation from   Take me to the Invitation from   I have a partne Shaz_T   Start table witi Start table witi   List interesting New member: No   HELP ME FINC New member: No   Take me to an i New member: No   List interesting Neutral   FIND YOUR OI Relationship   Start a table Report Abuse   Main Bridge C Shaz_T invites g   All Public and I Do you accept?   tjilpi2 (Private): hi | m Shaz_T<br>Online<br>Name: Sharon Thompson<br>Country: Australia<br>Skill level: Beginner<br>Created: 2020-03-27<br>Logins: 3<br>Compatibility:<br>on rate: Unknown<br>pletion rate: Unknown<br>pletion rate: Unknown<br>vou to play in a pickup game. | Log off He<br>Messa<br>(P1599 Vai<br>News<br>CBL Suppo<br>Tournan<br>(Weekly High<br>Weekly High<br>Weekly High<br>(Weekly High<br>(Weekly | Ip BB\$ Shaz_T   ges   ort Your Club Black Point hent S: March 22-28 BO Prime Tournament d he Cards. With Pete The invita your part accept an editing | ation looks like this and<br>ner just needs to<br>ad they are in. |
|                                                                                                    | Obst                                                                                                    |                                                                                                    |                                                                                                    |                                                                   |

4 of you want to start a table.

|                                   | Back      | Home        | Start Table            |          |                      |
|-----------------------------------|-----------|-------------|------------------------|----------|----------------------|
| Step 1.                           | Scoring   |             |                        |          |                      |
| Back Home Casual                  | IMPs      | •           | Description            | <i>1</i> |                      |
| HELP ME FIND A GAME - PLA         | Privacy   | options     |                        |          | -                    |
| Take me to the first seat availab |           | oitzoro     |                        |          |                      |
| I have a partner. Take us to a ta |           | JILZEIS     |                        |          |                      |
| Start table with 3 robots         | Allow kit | oitzers to  | chat with players      |          |                      |
| List interesting tables           | Permiss   | ion requir  | ed to kibitz           |          |                      |
| HELP ME FIND A GAME - WAT         |           | lon require |                        |          |                      |
| Take me to an interesting table   | Permiss   | ion require | ed to play             |          |                      |
| List interesting tables           | Invisible |             |                        |          |                      |
| FIND YOUR OWN GAME                |           |             |                        |          |                      |
| Start a table                     | Reserve   | e seats     |                        |          | start a table with 4 |
| Main Bridge Club                  |           |             | North                  |          | ple you know, if you |
| Relaxed Bridge Club               | West      |             | South                  |          | w their usernames.   |
| All Public and Private Clubs      |           |             | oodan                  |          |                      |
|                                   |           | Start T     | able - Relaxed game    |          |                      |
|                                   |           | Start Tak   | ole - Competitive game |          | l                    |
| →Lobby Message                    |           |             |                        |          |                      |

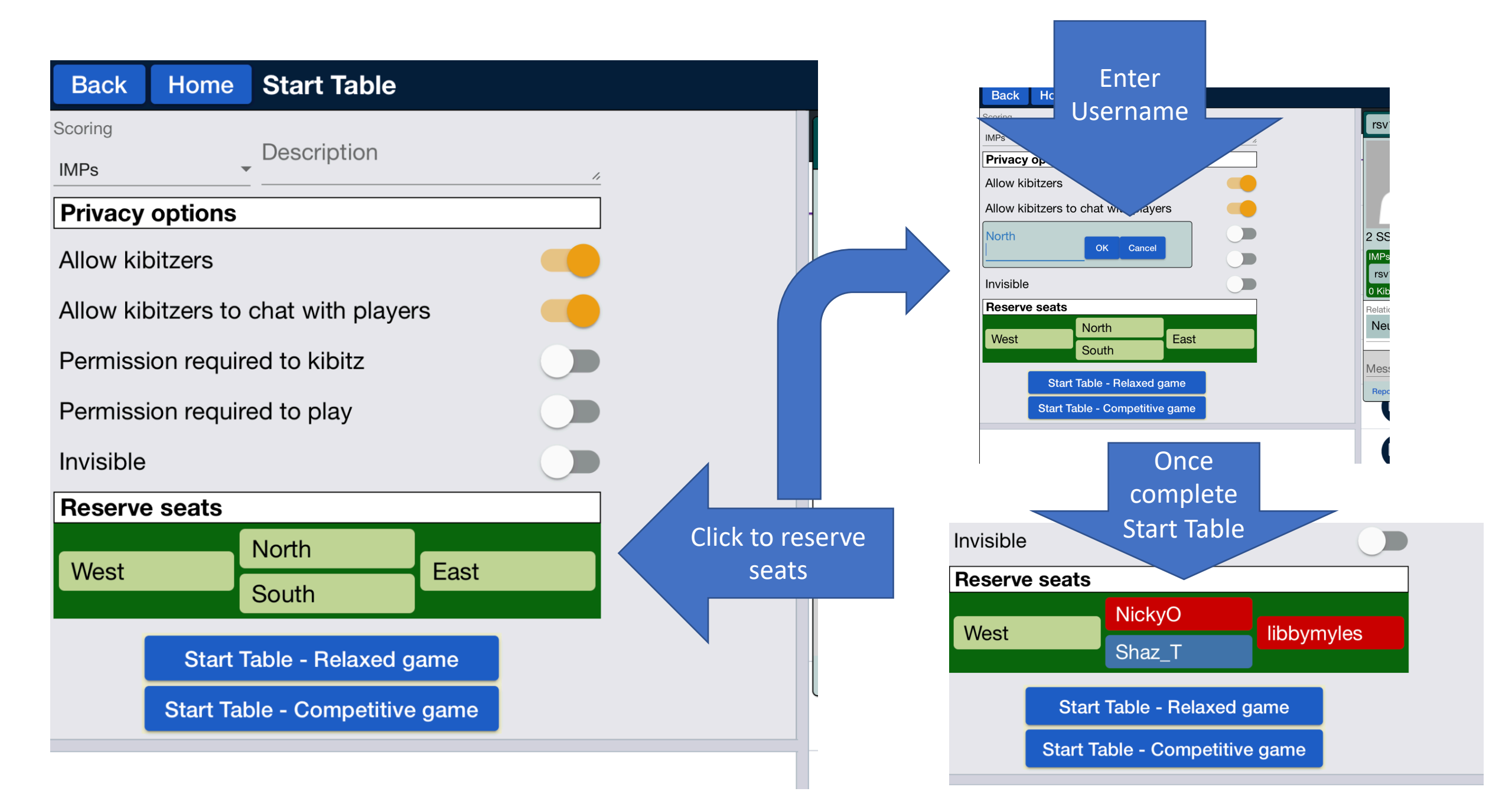

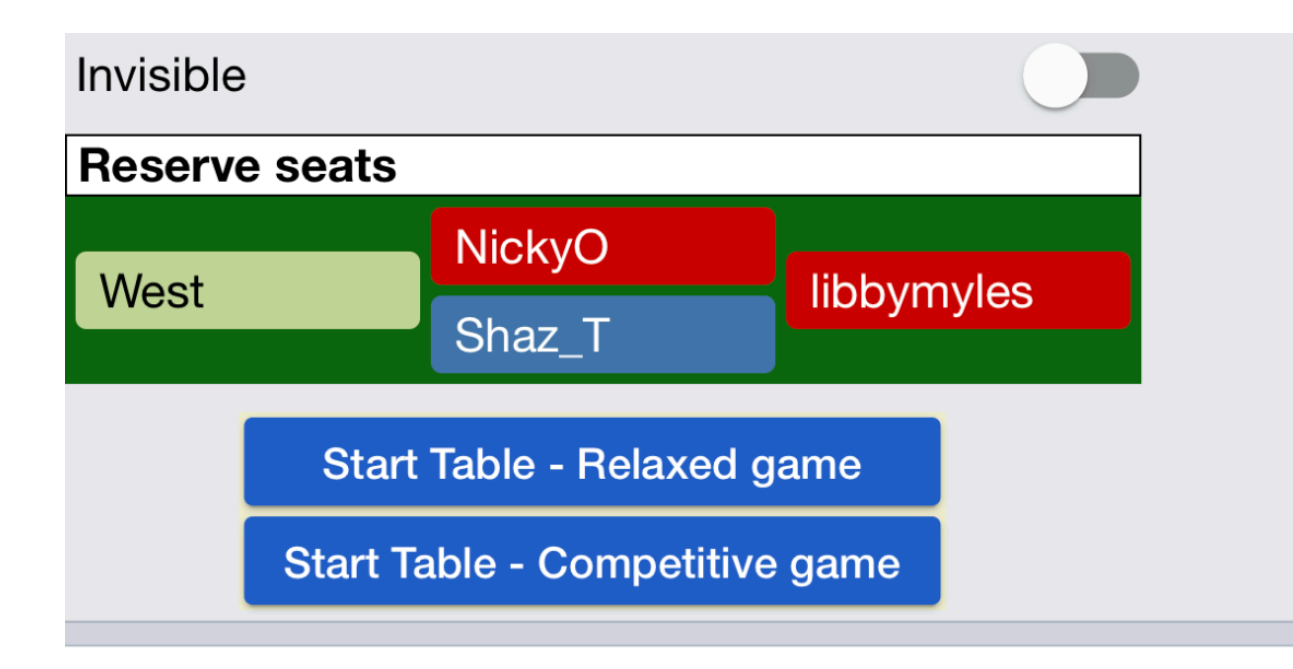

Red means the users are not online, so you will have to wait for them to come online before starting the game – otherwise someone else will take their spot.

General

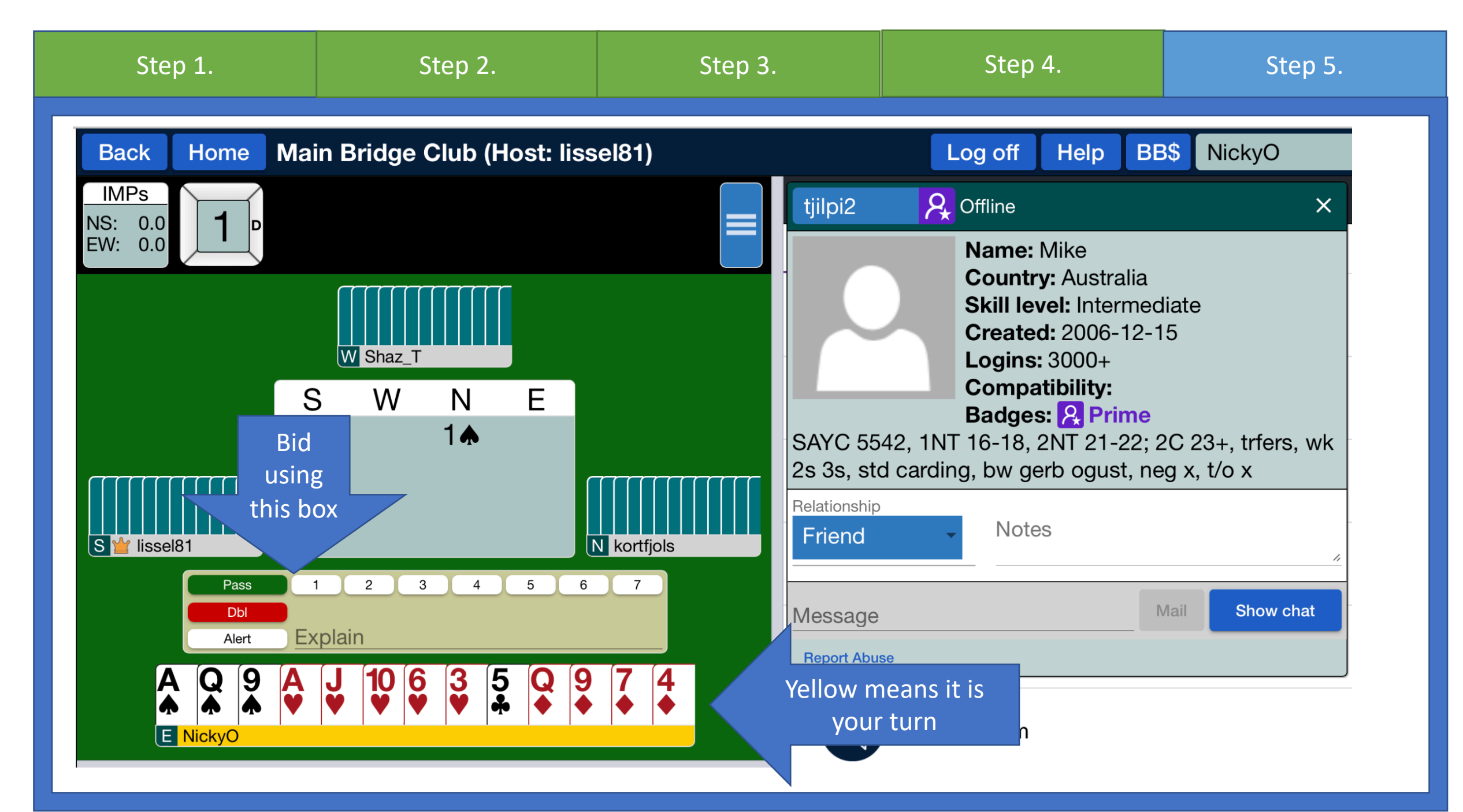

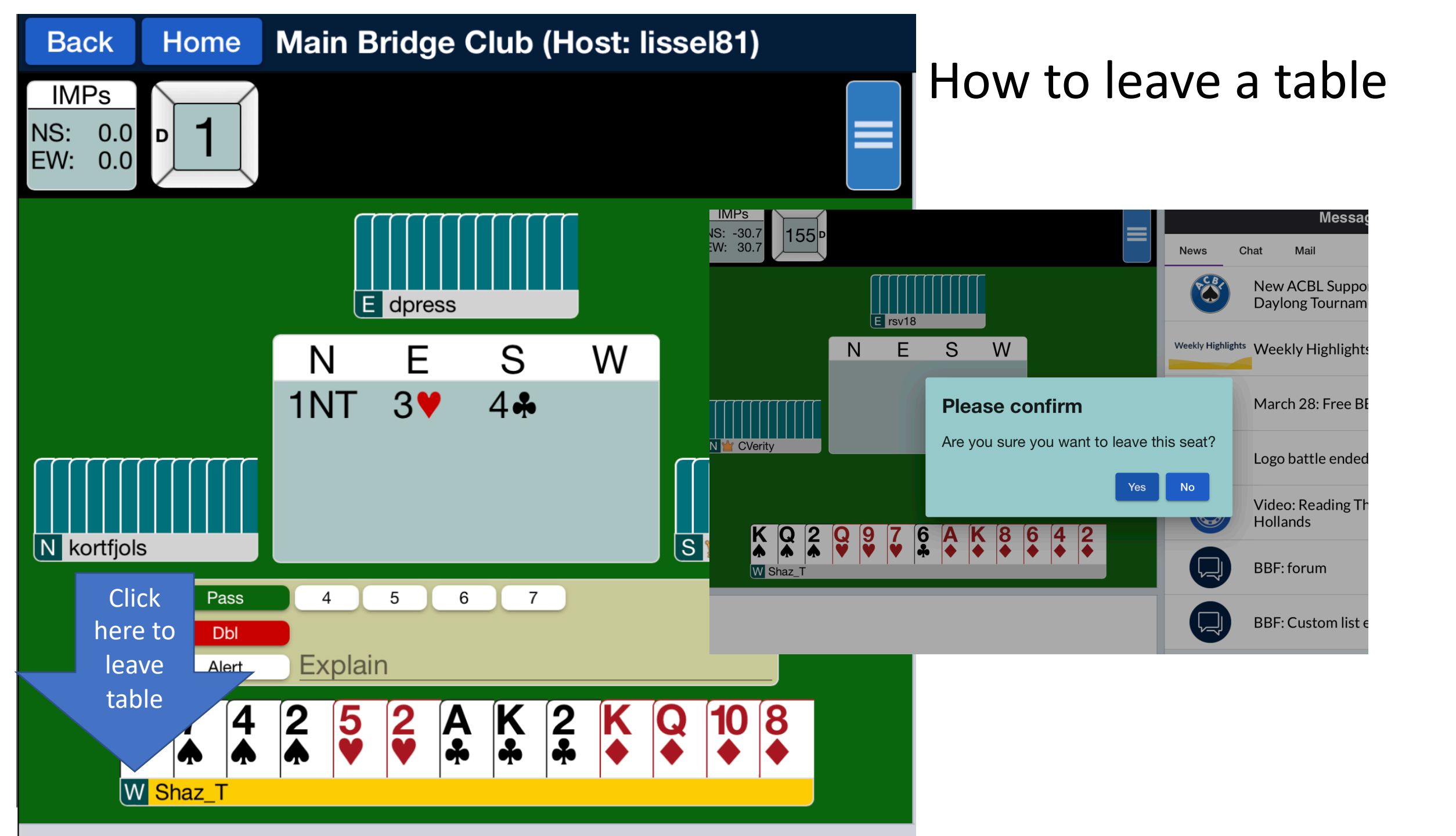

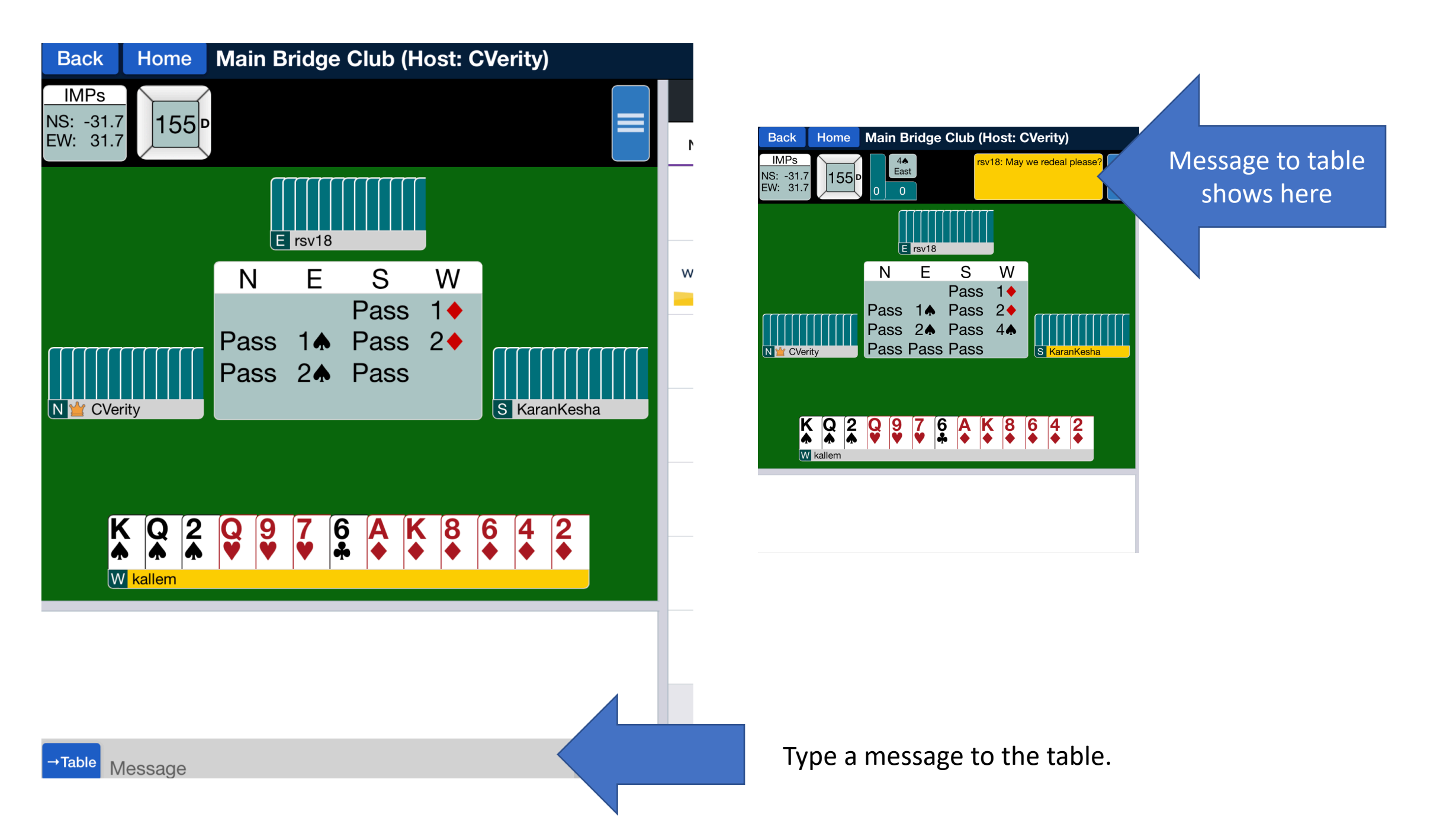

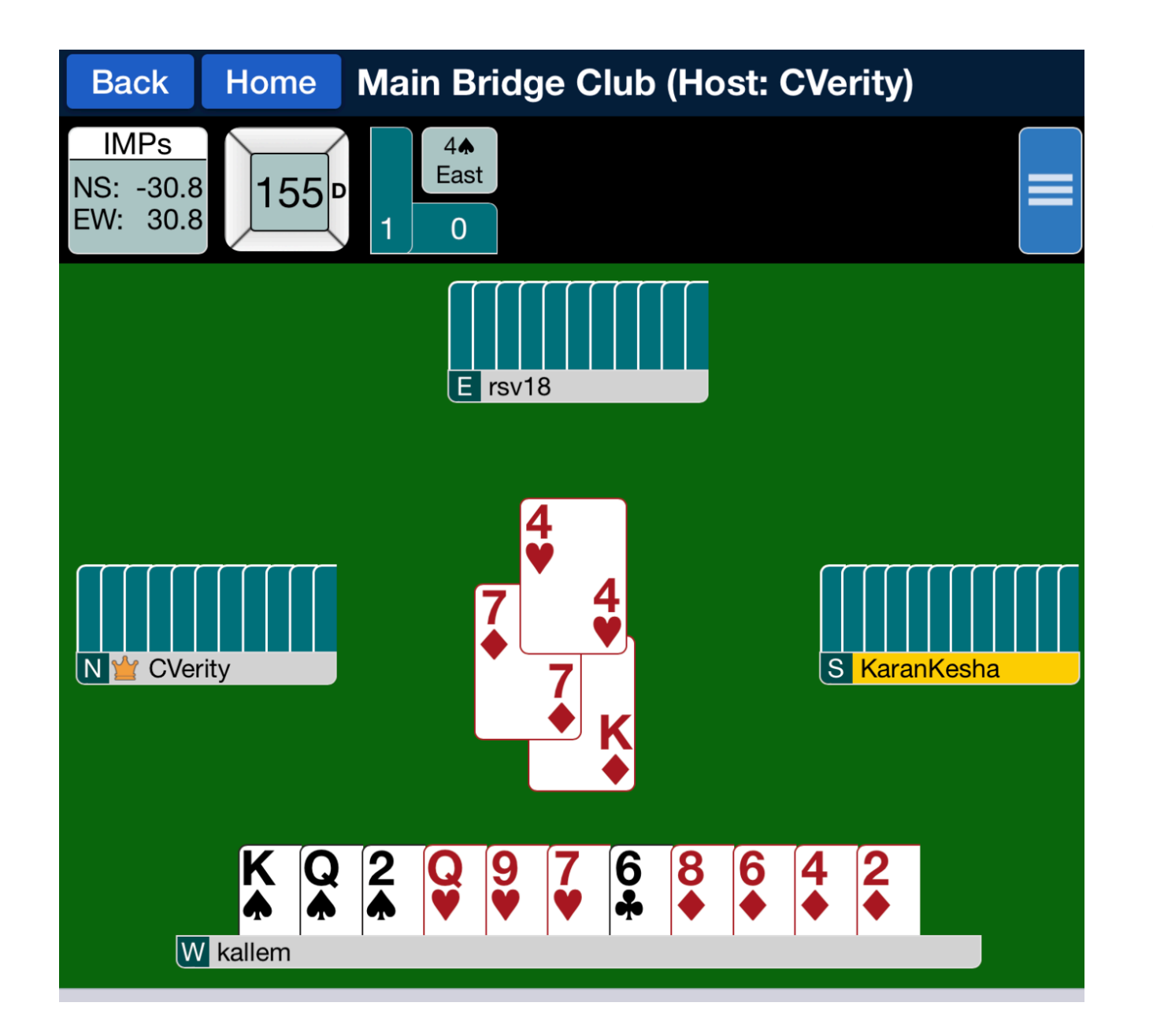

- 1. Click card to play
- Once all cards are played click card in middle of table to clear table.
- 3. To leave game Click the E. W, N, or S letter and confirm to leave the game.

Rockingham Bridge Club members – once signed up please enter your Username and details here

Avondale Golf Club members – once signed up please enter your Username and details <u>here</u>

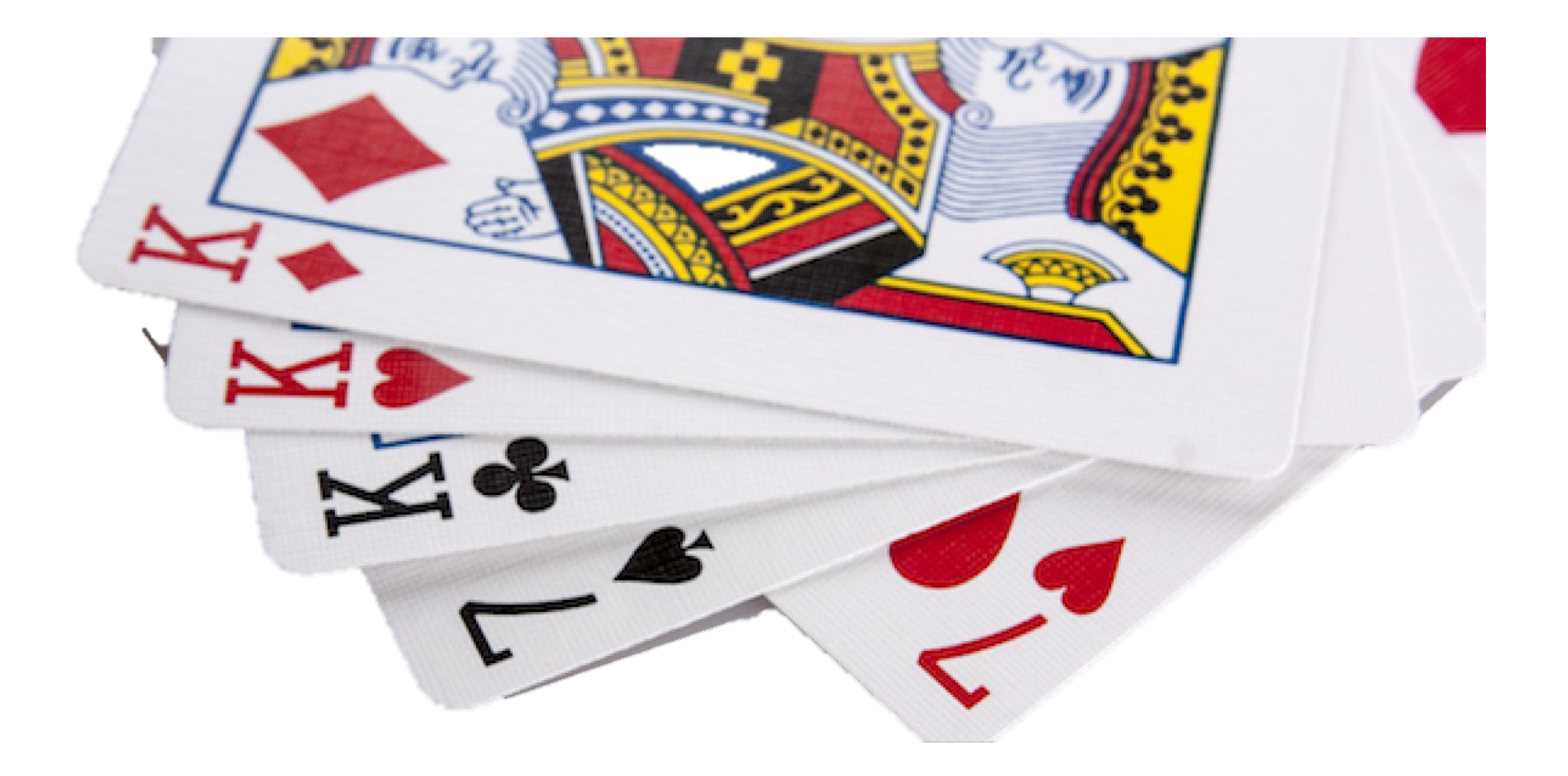